## Терминалы сбора данных Zebra Technologies

## Список проверенных моделей устройств

## 1. Zebra TC20

## Настройка

| Intent | com.dwexample.ACTION                        | Настраивается в утилите |
|--------|---------------------------------------------|-------------------------|
| Extra  | <pre>com.symbol.datawedge.data_string</pre> |                         |

На терминалах Zebra предустановлена настроечная утилита **DataWedge**. Найдите её в ярлыках приложений и запустите.

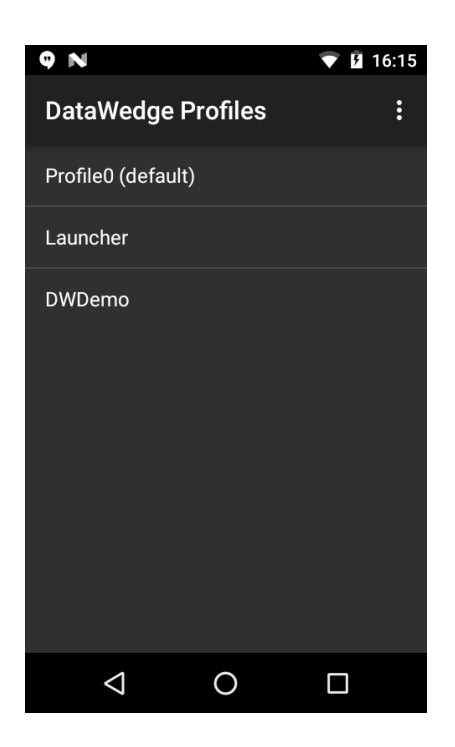

Откройте Profile0(default) - это профиль по умолчанию, который будет использовать наше приложение.

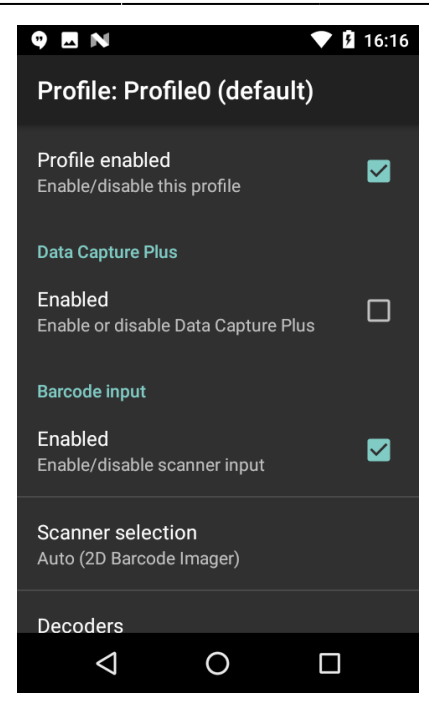

Сделайте следующие настройки:

| Profile enabled         | включить                           |                             |
|-------------------------|------------------------------------|-----------------------------|
| Barcode input / Enabled | включить                           |                             |
| Intent output / Enabled | включить                           |                             |
| Intent action           | ввести строку com.dwexample.ACTION | Регистр букв имеет значение |
| Intent category         | оставить пустым                    |                             |
| Intent delivery         | Broadcast Intent                   |                             |

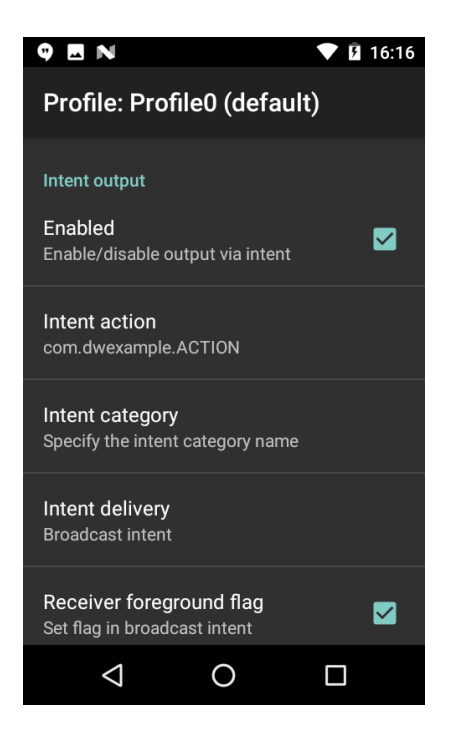

Закройте настроечную и запускайте приложение терминала сбора данных.

From: https://wiki.lineris.ru/ - **ЛИНЕРИС** 

Permanent link: https://wiki.lineris.ru/cloudterminal/zebra?rev=1544457218

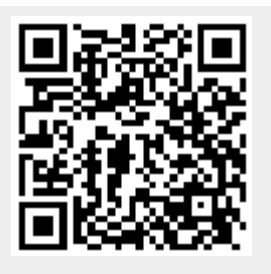

Last update: 2018/12/10 15:53